# 解带思科会议服务器(CMS)数据库群集和回收器

## 目录

<u>简介</u> <u>先决条件</u> <u>要求</u> 使用的组件 配置 <u>删除数据库群集</u> <u>集群数据库</u> <u>验证</u> 故障排除

# 简介

本文档介绍如何禁用Cisco Meeting Server(CMS)数据库以配置证书并在证书更改后重新收集数据库。

# 先决条件

要求

Cisco 建议您了解以下主题:

- CMS基本配置
- •数据库群集

#### 使用的组件

本文档不限于特定的软件和硬件版本。

本文档中的信息都是基于特定实验室环境中的设备编写的。本文档中使用的所有设备最初均采用原 始(默认)配置。如果您的网络处于活动状态,请确保您了解所有命令的潜在影响。

## 配置

#### 删除数据库群集

步骤1.备份数据库群集中的每台服务器。

步骤2.打开到集群中每个CMS服务器的CLI会话。

**步骤3**.运行命令**backup snapshot name\_of\_backup**以备份CMS配置。 **步骤4**.在每个CMS服务器上打开Windows安全复制(WinSCP)会话并保存在PC上创建的备份。其中 必须有两个扩展名**为.bak**和.json。

步骤5.在CLI上运行命令数据库集群状态。您必须查看哪个是数据库主数据库。

**步骤6**.首先选择一个从属服务器,然后打开到该服务器的CLI连接。 **步骤7**.连接到从属设备后,运行命令database cluster remove,等待过程完成,如图所示:

| cmsCore2> database cluster | status                                 |  |  |
|----------------------------|----------------------------------------|--|--|
| Status :                   | Disabling (Started 25 seconds ago)     |  |  |
| Nodes:                     |                                        |  |  |
| Node in use :              | None                                   |  |  |
| Interface :                | a                                      |  |  |
| Certificates               |                                        |  |  |
| Server Key :               | dataserver.key                         |  |  |
| Server Certificate :       | dataserver.cer                         |  |  |
| Client Key :               | dbclient.key                           |  |  |
| Client Certificate :       | dbclient.cer                           |  |  |
| CA Certificate :           | root.cer                               |  |  |
| Last command :             | 'database cluster remove' (In Progress |  |  |

**步骤8**.要验证进程是否已完成,请运行命令**database cluster status**,并确保database cluster remove命令显示成功,如图所示:

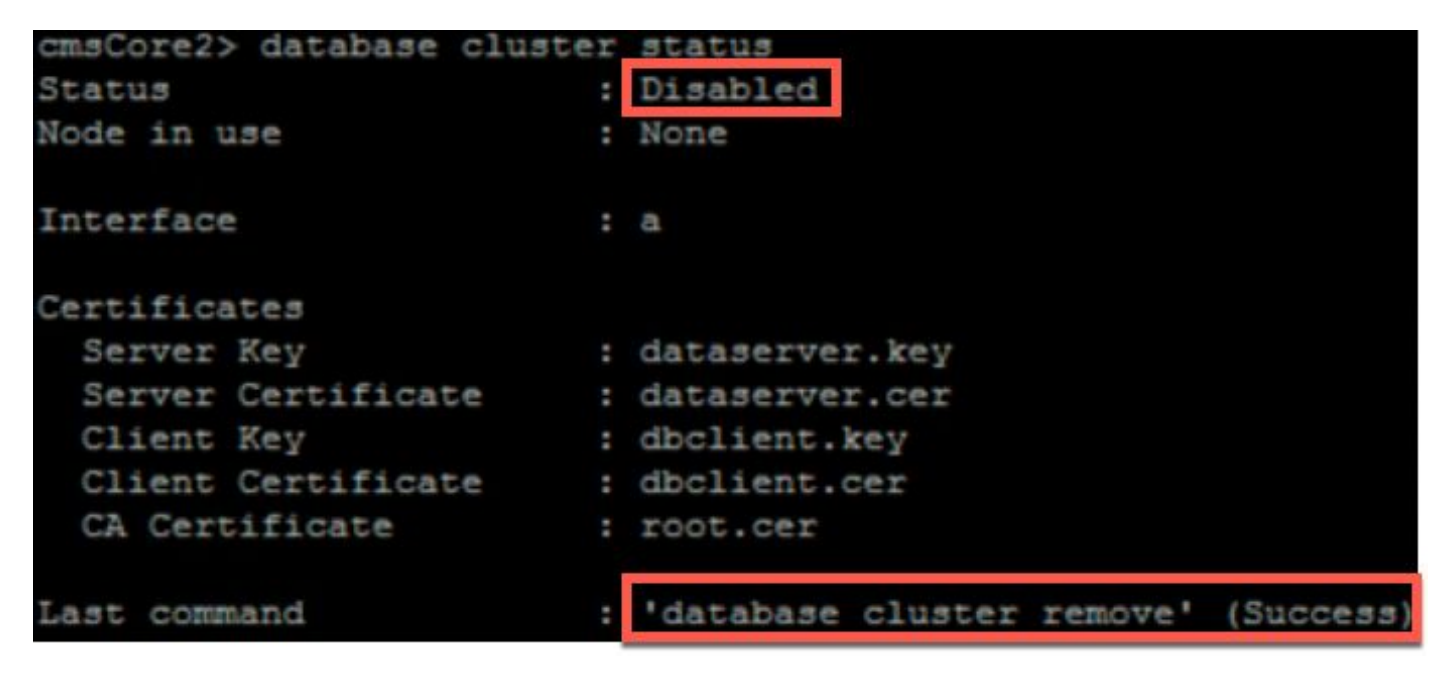

步骤9.对数据库群集的每个CMS从设备执行相同的步骤。

**步骤10**.一旦数据库群集中的唯一节点是主节点,请打开主节点的CLI,并执行与上述步骤相同的步骤。

步骤11.此时已禁用数据库群集。

步骤12.将证书应用到数据库服务。

#### 集群数据库

**步骤1**.在要成为主服务器的服务器上,运行命令数据库集**群初始化**。 **步骤2**.要验证数据库节点已成功初始化,请运行命令**数据库群**集状态,直到它显示成功。 **步骤3**.在要添加到集群的每个从属设备上运行命令**数据库集群加入Master\_IP\_Address**。

### 验证

步骤1.打开与属于集群的每个CMS的CLI会话。

步骤2.运行命令数据**库集群状态**。

步骤3.验证所有服务器的数据库主服务器是否相同,并且所有服务器都处于同步状态,如图所示:

| cms2> database cluster | stat | tus                         |
|------------------------|------|-----------------------------|
| Status                 | :    | Enabled                     |
| Nodog                  |      |                             |
| Nodes:                 |      |                             |
| 172.16.85.104          | :    | Connected Master            |
| 172.16.85.114          | :    | Connected Slave ( In Sync ) |
| 172.16.85.103 (me)     | :    | Connected Slave ( In Sync ) |
| Node in use            | :    | 172.16.85.104               |

## 故障排除

目前没有针对此配置的故障排除信息。